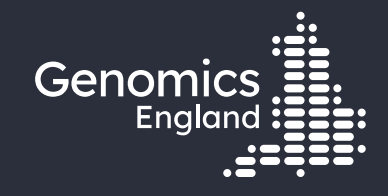

### Working with R in the RE

#### **Emily Perry and Eleni Christodoulou**

Research Engagement Manager

11<sup>th</sup> March 2025

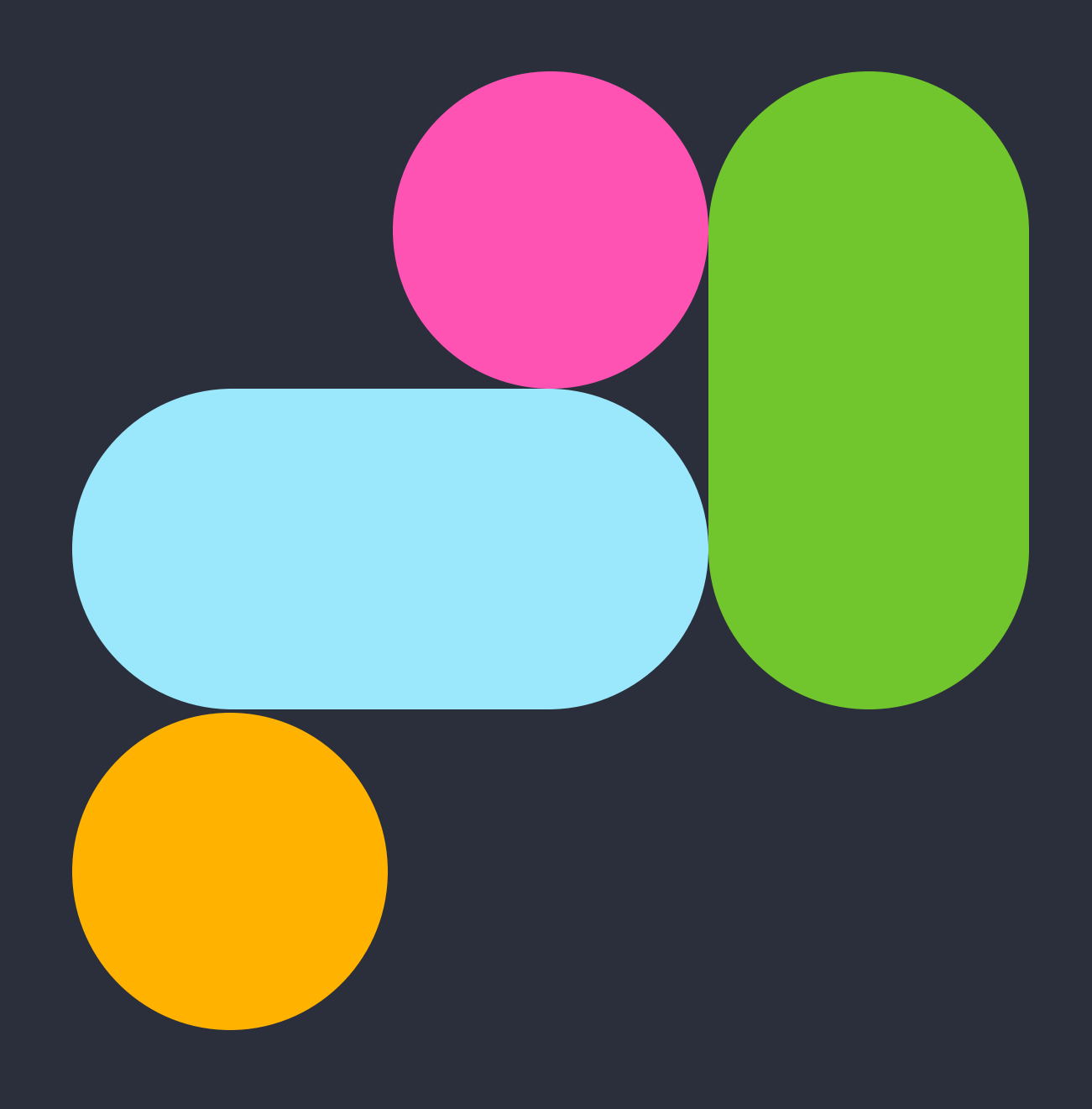

## Data security (

- This training session will include data from the GEL Research Environment
- As part of your IG training you have agreed to not distribute these data in any way
- If you are joining virtually, you are not allowed to:
  - Invite colleagues to watch this training with you
  - Take any screenshots or videos of the training
  - Share your webinar link (we will remove anyone who is here twice)

### Presenters

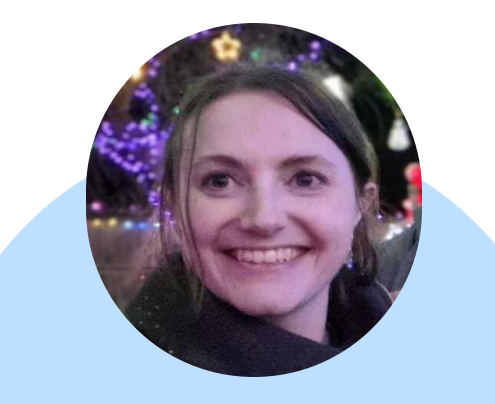

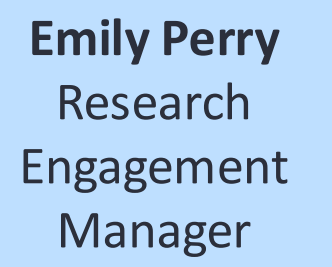

**Eleni Christodoulou** Solutions Specialist -LifeBit

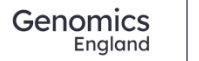

## Questions

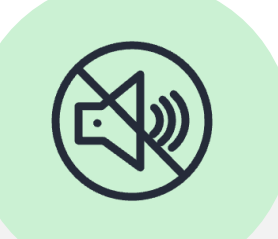

All your microphones are muted Use the Zoom Q&A to ask questions

Upvote your favourite questions: if we

are short on

time we will

prioritise those

with the most

votes

Genomics England

## Helpers

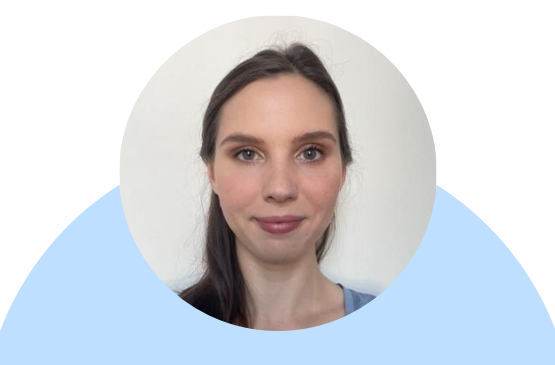

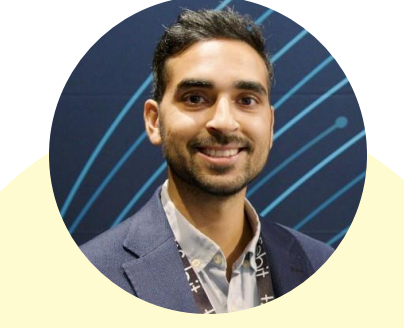

**Magdalena Drożdż** Bioinformatician -Research Services Hamzah Syed Solutions Manager -Lifebit

## Agenda

| 1 | Introduction and admin                               |
|---|------------------------------------------------------|
| 2 | Working with RStudio on the HPC                      |
| 3 | Plotting in R                                        |
| 4 | Working with R libraries                             |
| 5 | Working with RStudio in CloudOS interactive sessions |
| 6 | Query clinical data with R                           |
| 7 | Help and questions                                   |

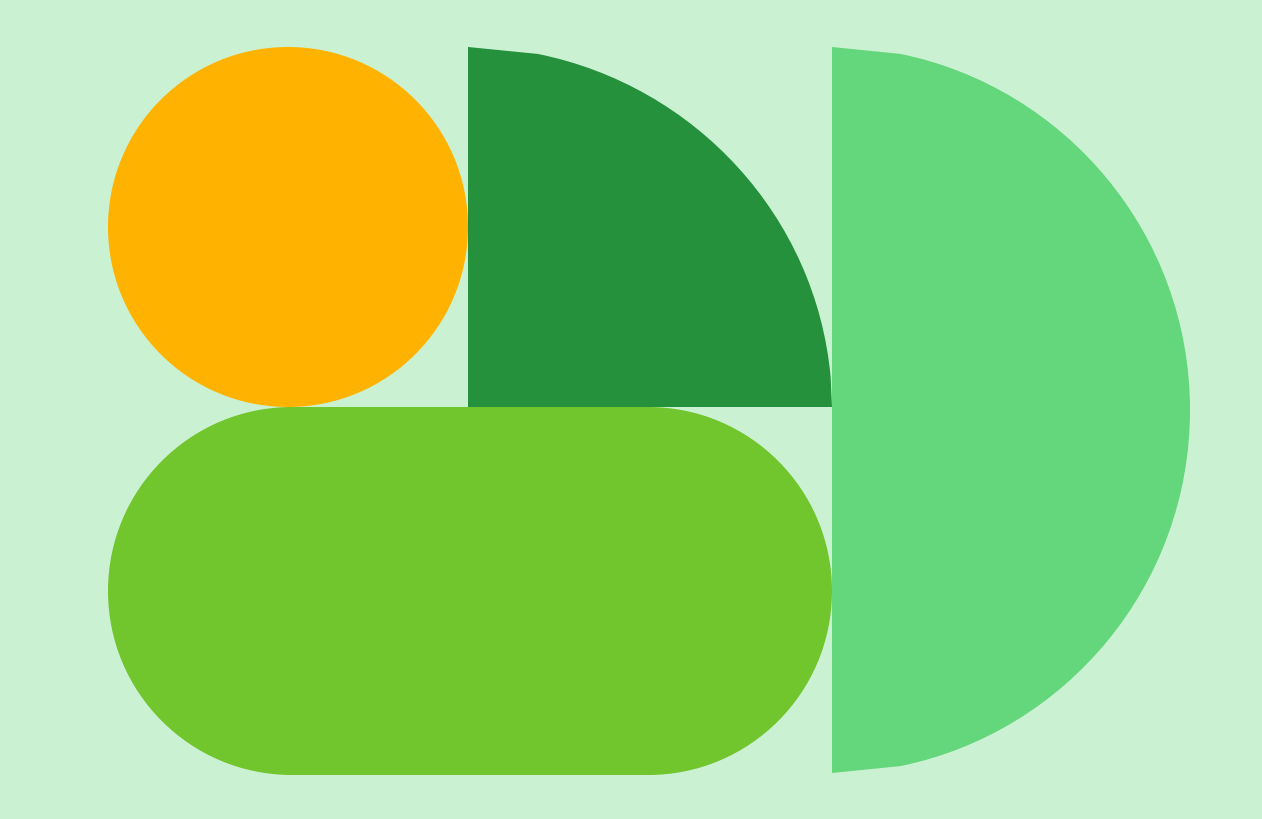

## 2. Working with RStudio on the HPC

## RStudio in the RE

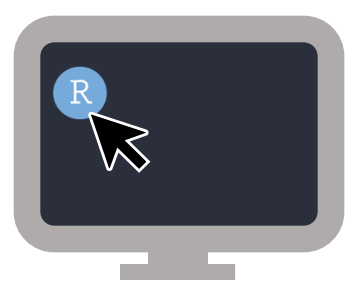

Opens a default version of R

Can launch an HPC job

# R Studio®

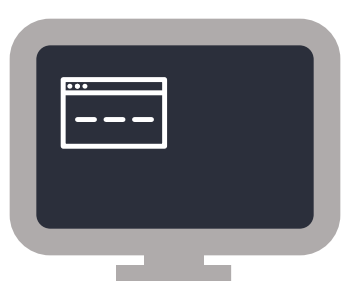

Choose your preferred R version

> Genomics England

## A job on the inter queue

## bsub -q inter -P <your\_project\_code> -R rusage[mem=1000] -M 1000 -n 1 -Is bin/bash

Do some work

bjobs (to find job number)
 bkill <job number>

https://re-docs.genomicsengland.co.uk/hpc\_queues/#the-inter-queue

## Rstudio demo

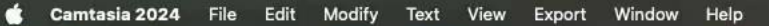

Amazon WorkSpaces

Contraction of the

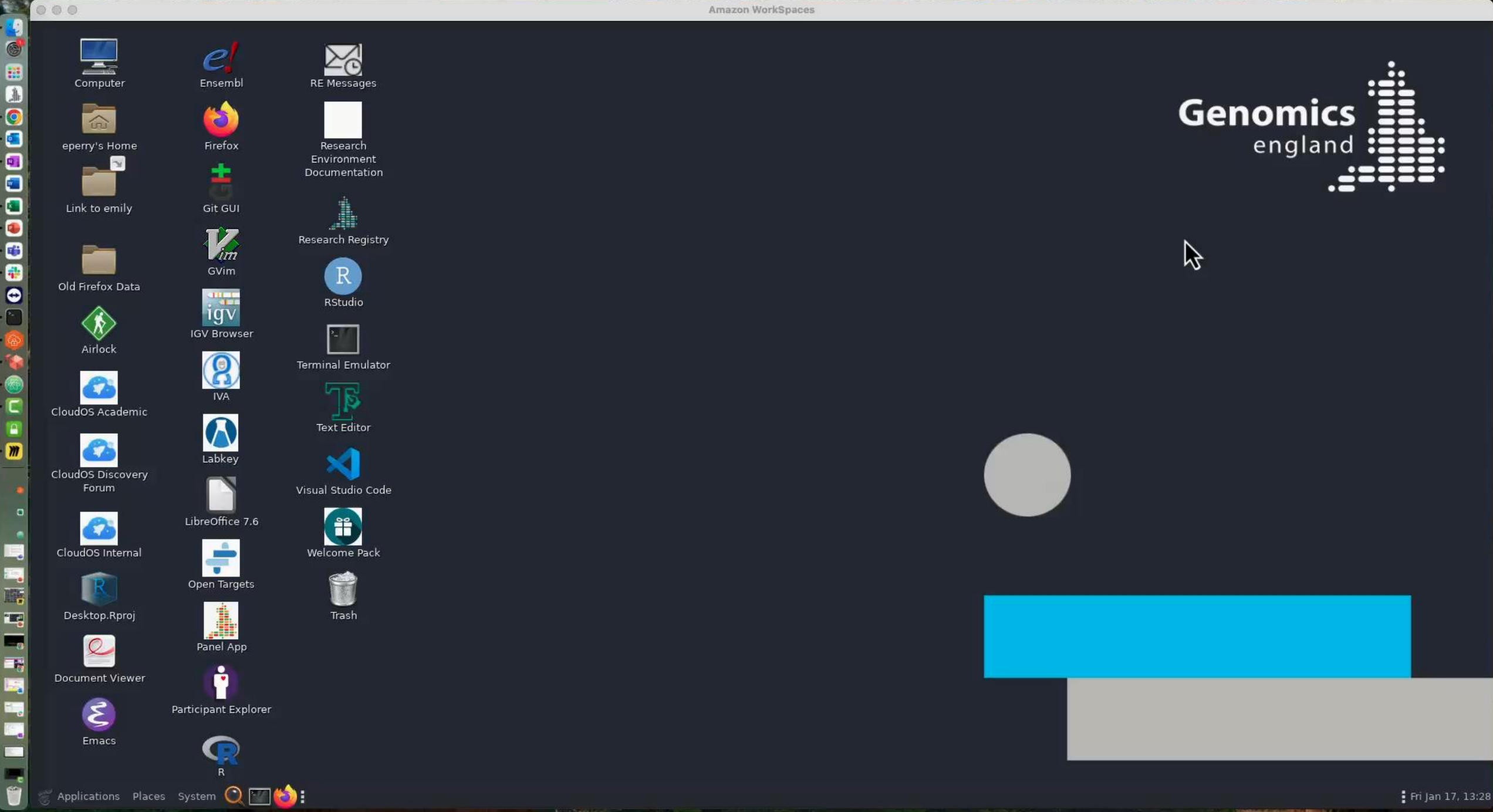

## 3. Plotting in R

## No GUI on the HPC

png("my\_image.png")

Unable to start device PNG or Unable to open connection to X11 display

## Use an X Virtual Frame Buffer

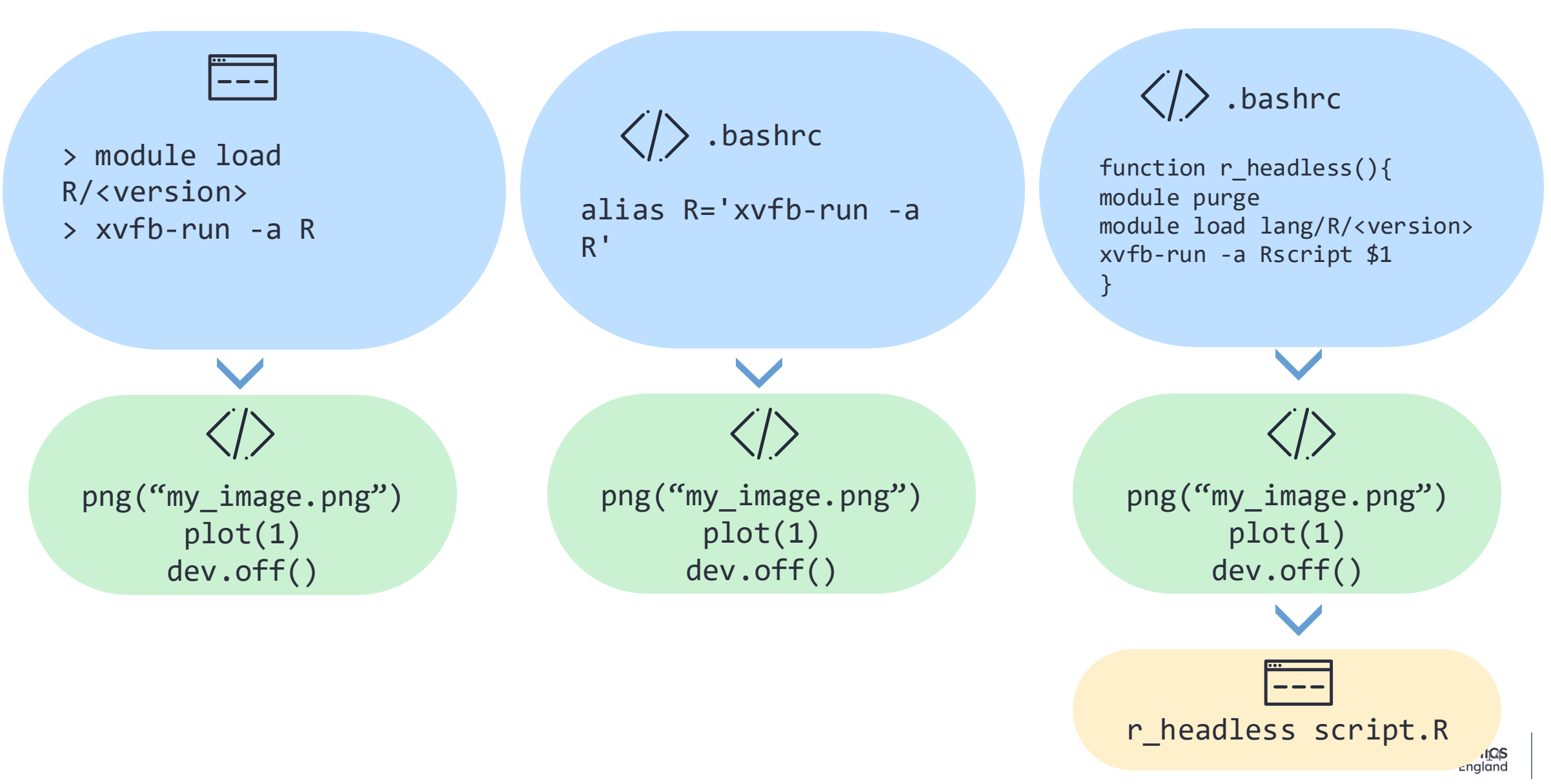

## Use an X Virtual Frame Buffer

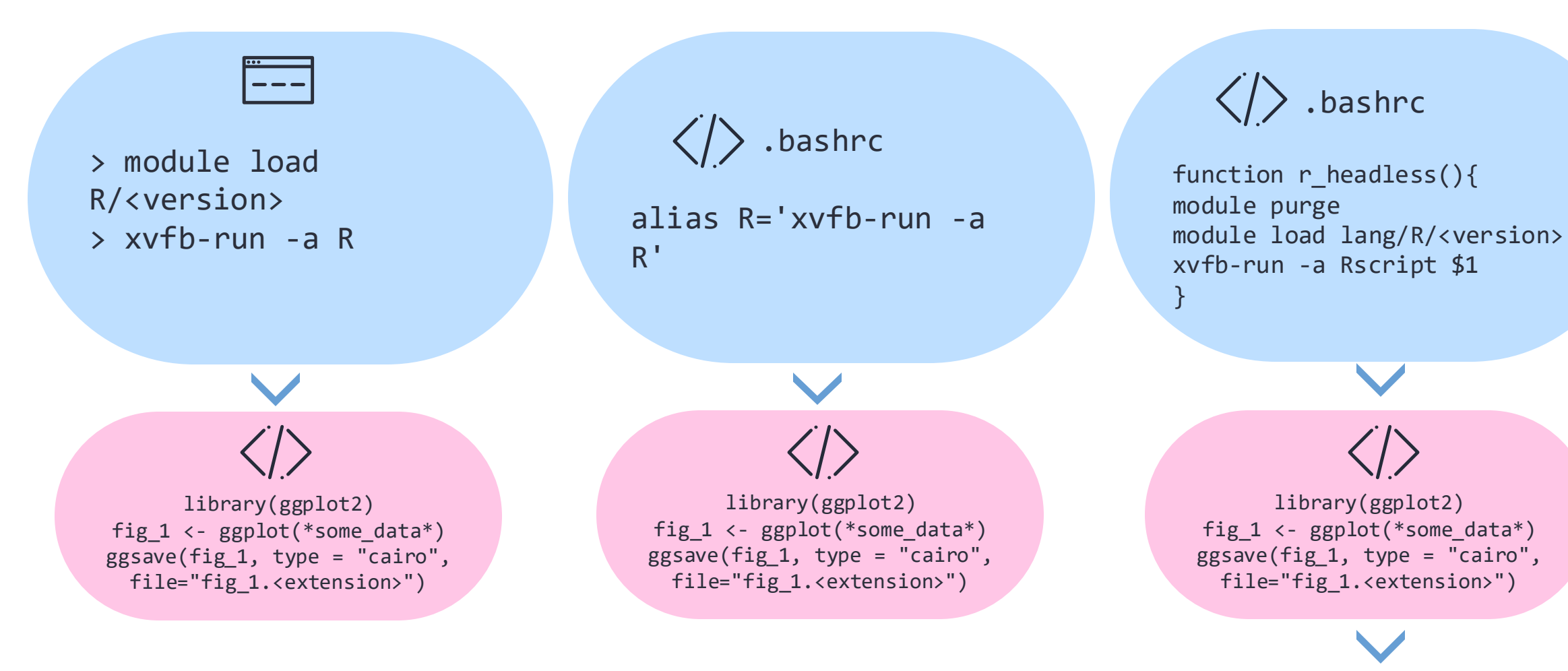

1CS

≤ngland

r\_headless script.R

## Plotting demo

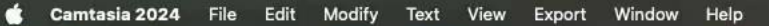

Amazon WorkSpaces

Contraction of the

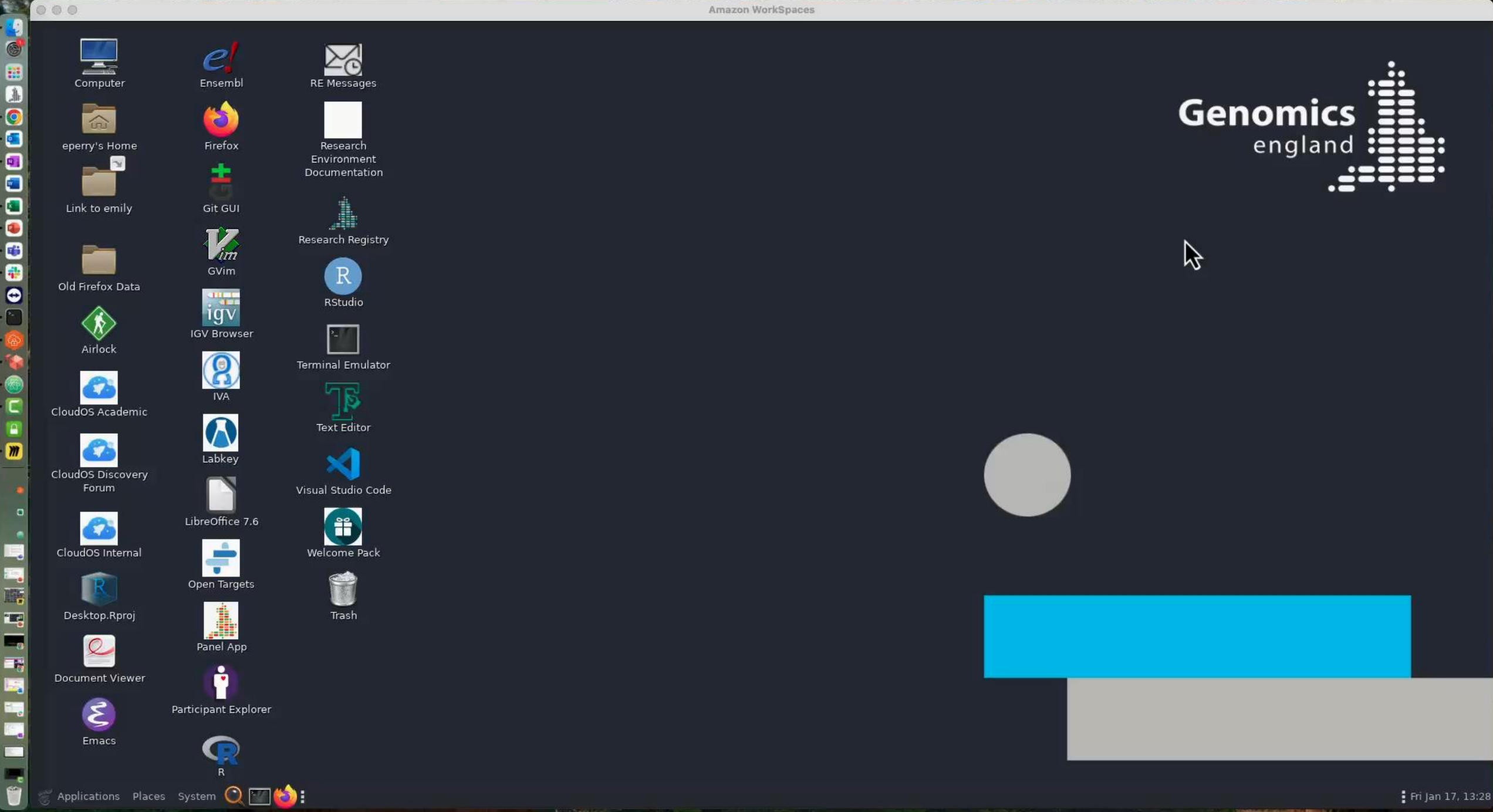

## 4. Working with R libraries

#### R packages

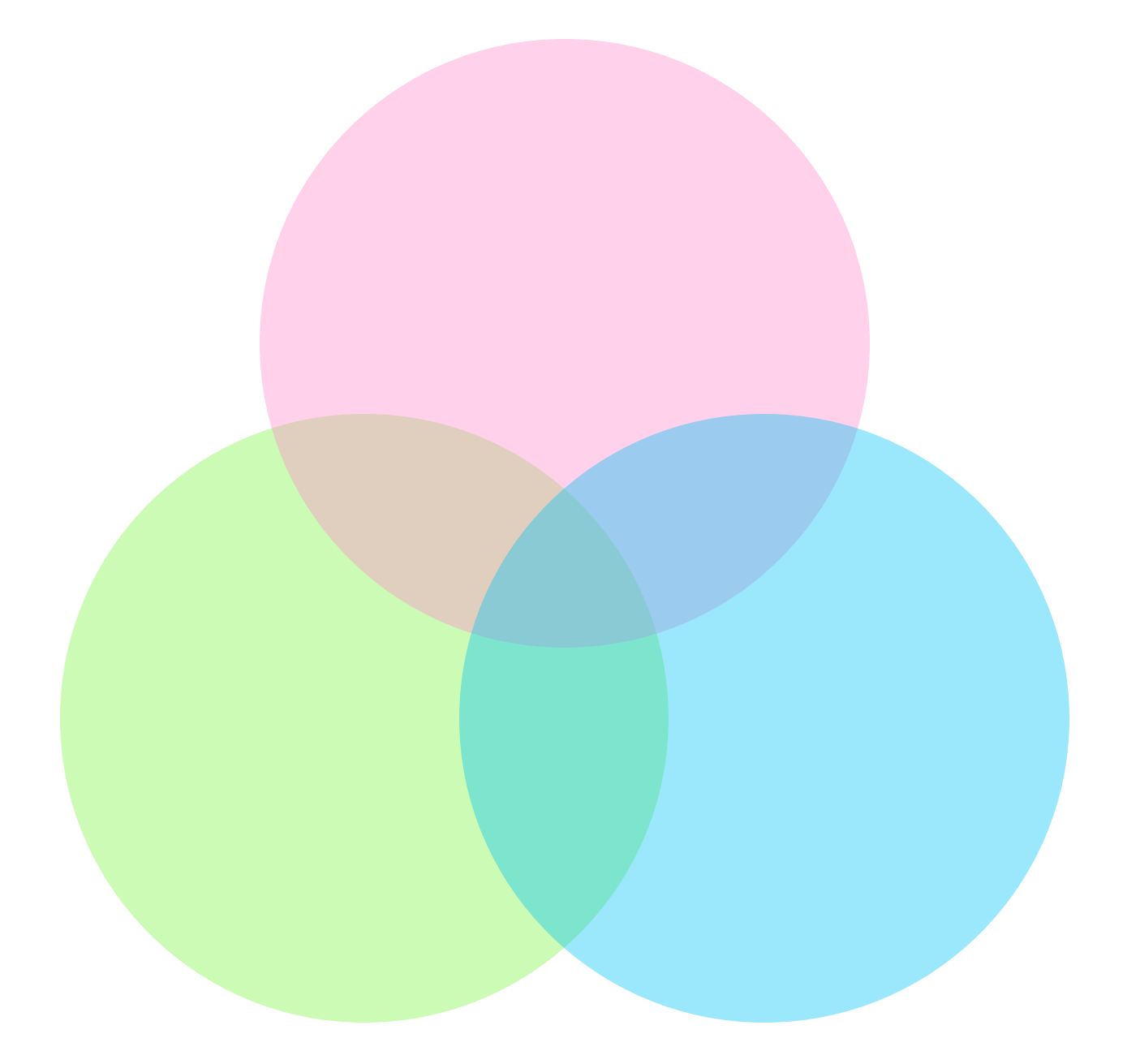

R/3.6.3 R/4.2.1 R/4.3.3

## Loading libraries

#### library(library\_name)

| Files | Plots      | Packages                           | Help                 | Viewer             | Present  |       |
|-------|------------|------------------------------------|----------------------|--------------------|----------|-------|
| O In  | stall 🔞 U  | pdate                              |                      | Q,                 |          | ]   C |
| 1     | Name       | Description                        |                      |                    | Ver      |       |
| User  | Library    |                                    |                      |                    |          | *     |
|       | BiocMan    | Access the<br>Project Pac          | Biocono<br>kage Re   | luctor<br>pository | 1.30.1 @ | 8     |
| Syste | em Library |                                    |                      |                    |          |       |
|       | base       | The R Base                         | Packag               | e                  | 4.0.3    |       |
|       | compiler   | The R Com                          | piler Pa             | ckage              | 4.0.3    |       |
|       | datasets   | The R Data                         | sets Pa              | :kage              | 4.0.3    |       |
|       | graphics   | The R Grap                         | hics Pao             | :kage              | 4.0.3    |       |
|       | grDevices  | The R Grap<br>Support for<br>Fonts | hics De<br>Colours   | vices and<br>s and | 4.0.3    |       |
|       | grid       | The Grid G                         | raphics              | Package            | 4.0.3    |       |
|       | methods    | Formal Met<br>Classes              | thods an             | d                  | 4.0.3    |       |
|       | parallel   | Support for<br>computation         | r Paralle<br>on in R |                    | 4.0.3    |       |
|       | splines    | Regression<br>and Classe           | Spline I<br>s        | Functions          | 4.0.3    |       |
|       | stats      | The R State                        | s Packag             | le .               | 4.0.3    | -     |

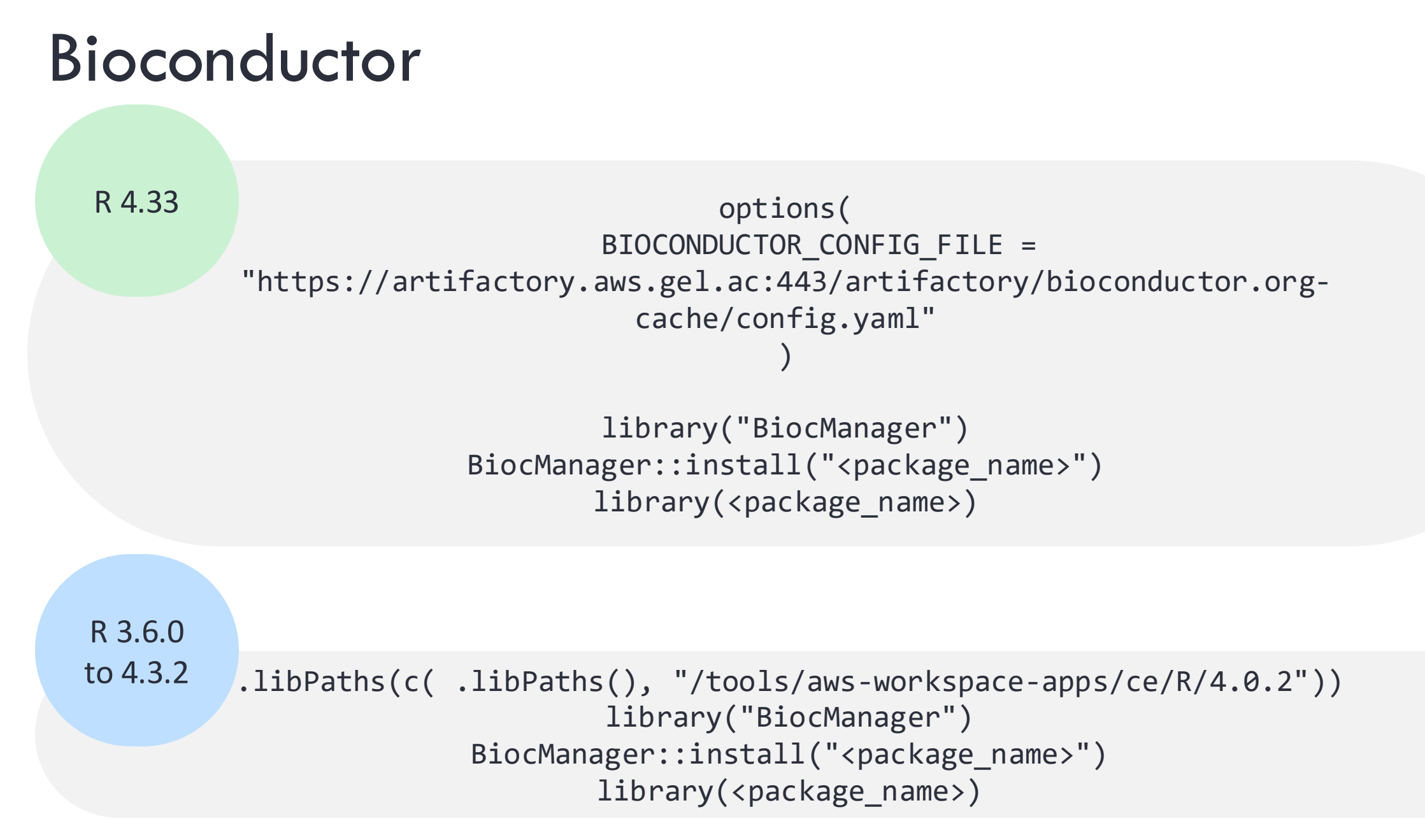

https://re-docs.genomicsengland.co.uk/r/#installing-and-configuring-packages-from-bioconductor

## CRAN/Bioconductor demo

| Chrome File Edit View History Bookmarks Profiles lab Window                                                                                                    | Help                                                                     | 57 O C                      | 🔼 🖸 🕴 💷 🛜 🤇 🔄                        | B Fri 10 Mar 10:55 |
|----------------------------------------------------------------------------------------------------|--------------------------------------------------------------------------|-----------------------------|--------------------------------------|--------------------|
| 🔍 🔍 💠 Inuvika OVD 🛛 🗙 🚽 Software available on the HPC 🗙                                                                                                    | +                                                                        |                             |                                      | Y                  |
| $\leftarrow$ $\rightarrow$ C $\triangle$ in re.extge.co.uk/ovd/                                                                                                    |                                                                          |                             | 🖞 ★ 🧿 🗯                              | • 🗊 🖬 📵 :          |
| 🚎 Raise A Ticket 👒 RE docs 🐊 CloudRE-docs 💠 JIRA Confluence 📑 Multi Factor A                                                                                                    | uth 👔 Change Password 🏼 bob                                              | 🤹 SharePoint 💠 RE1 🛁 RE1 UG | 🌔 brs_git \ominus Profit.co 🎾 produc | ct board »         |
| Terminal - eperry@corp.gel.ac@phpgridzlogn003:/gel_data_resources/software_catal                                                                                                    | ogues/R_catalogue                                                        |                             | -                                    |                    |
| File Edit View Terminal Tabs Help                                                                                                    |                                                                          |                             |                                      |                    |
| 21   testpy2_7_12nopypi   /resources/co                                                                                                    | onda/miniconda3/envs/tes                                                 | py2_7_12nopypi              | pybedtools                           | 0.8.               |
| 22   testpy2_7_12nopypi   /resources/co                                                                                                    | onda/miniconda3/envs/tes                                                 | py2_7_12nopypi              | bedtools                             | 2.29               |
| 23   testpy2_7_12pypi   /resources/co                                                                                                    | onda/miniconda3/envs/tes                                                 | ру2_7_12рурі                | pybedtools                           | 0.8.               |
| 24   testpy2_7_12pypi   /resources/co                                                                                                    | onda/miniconda3/envs/tes                                                 | ру2_7_12рурі                | bedtools                             | 2.29               |
| <pre>[eperry@corp.gel.ac@phpgridzlogn003 conda_catalogue]\$ cd<br/>[eperry@corp.gel.ac@phpgridzlogn003 software_catalogues]\$<br/>[eperry@corp.gel.ac@phpgridzlogn003 R_catalogue]\$ ./query_<br/>  Library   vs   R_VS  <br/>  </pre> | ./<br>cd R_catalogue/<br>catalogue.sh bedtools B<br>catalogue.sh Biobase | lobase                      |                                      |                    |
| VS Code                                                                                                    |                                                                          |                             |                                      | 10-                |

## 5. Working with RStudio in CloudOS interactive sessions

## Command line and GUI

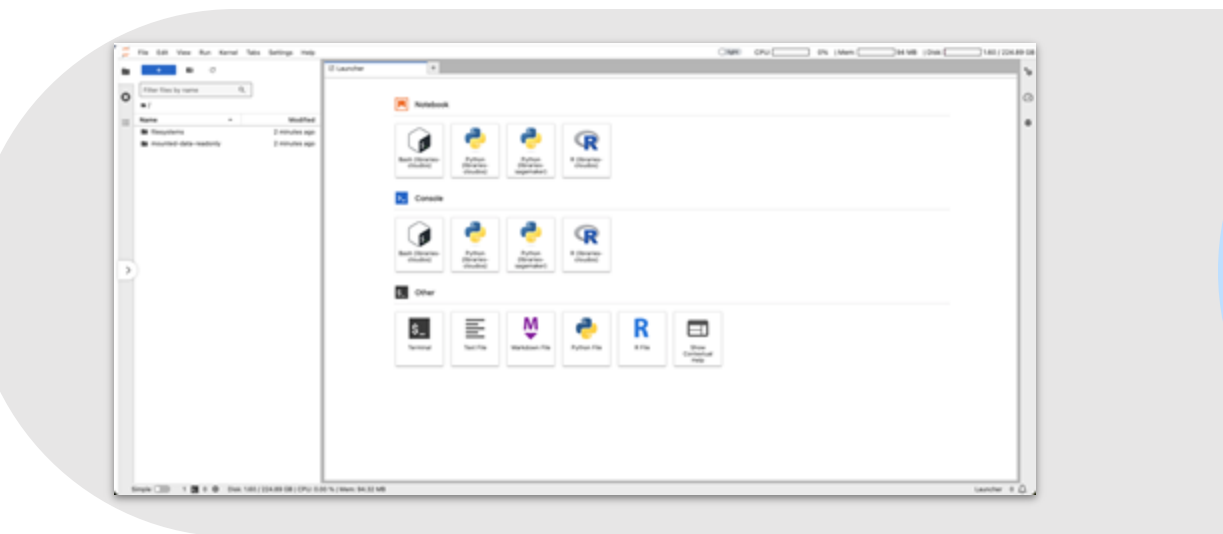

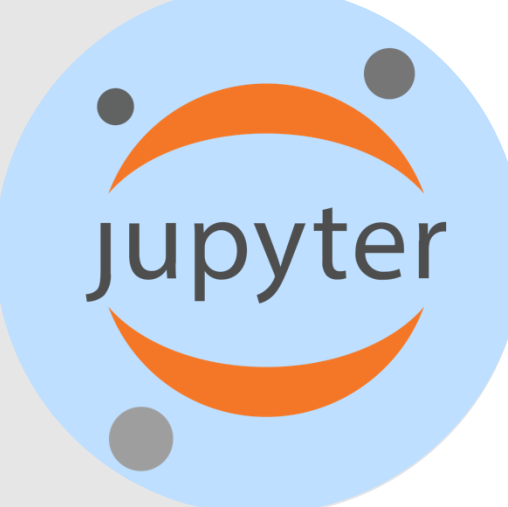

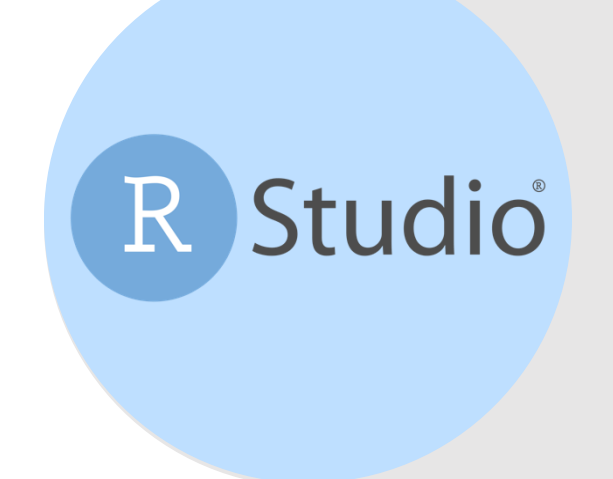

| The last Cash New Parts Section Build Delay Public Tash Nely                                                                                                    | Calor                                                                                                    |
|----------------------------------------------------------------------------------------------------|----------------------------------------------------------------------------------------------------|
| 🖉 🗣 n 🗞 🛫 n 12 🕼 🔅 La bracheteren 👘 🗄 n Adda n                                                                                                    | Topo Di                                                                                                    |
|                                                                                                    | and increases hims families basis                                                                                                    |
| 0.0037-0                                                                                                    | a barbar i 🖉 😹 (Francheser - Franze - 🧹 👘 ser -                                                                                                    |
| 9<br>This is a "biny and application. Now can non-the application by closing<br>4 the "bar App" series above.                                                                                                    | t - @ inclusion - 1                                                                                                    |
| Prine and Name about bailating applications and Stray News. Milan.clobing.ampli.com                                                                                                    | 63                                                                                                    |
| I Devey(delay)<br># inform (If the application that always a Hotogram<br>at an <b>Rainfug</b> ),<br>• sectorized to the                                                                                                    |                                                                                                    |
| trobatwatchts functional laguer lanchts     a Scanner with a closer track for number of long     scanner-party                                                                                                    | Miss Parts Antogen May Verser Proceeding     Second State 1 -      Second State 1 - |
| videorfact:<br>videorfact: "Videor" of Non.",<br>Maria de La                                                                                                    | a Rana San Madhad<br>San San San San San San San San San San                                                                                                    |
| Parised 1                                                                                                    | Plane 1                                                                                                    |
| de Jacobiel - Balanceral Marco                                                                                                    |                                                                                                    |
| A COMPANY AND A COMPANY AND COMPANY AND COMPANY | ***                                                                                                    |
| the ID Mr In a business for her land of the state                                                                                                    |                                                                                                    |
| get () all the transformer for the statistical tampating                                                                                                    |                                                                                                    |
| Area software and cases with ADDUIDUA NO BARBARY,<br>are enclosed to realize the order conduction conditions.<br>"Towards" or "Internet)" for intervisions metals.                                                                                                    |                                                                                                    |
| tural language august but running to an digital locals                                                                                                    |                                                                                                    |
| a softwarening property work may constrained and<br>"constraintency" for any constrainten and<br>atland() <sup>2</sup> on how to othe K or K packages in publications.                                                                                                    |                                                                                                    |
| "Same()" for same aways, "help()" for an-love help, or<br>a start()" for an ADB, brander loverflow to help,<br>"(Q)" is any 1.5.                                                                                                    |                                                                                                    |
|                                                                                                    |                                                                                                    |

## **Compute options**

Scale your compute resources to match your data size and analysis needs

#### GPUs available on demand

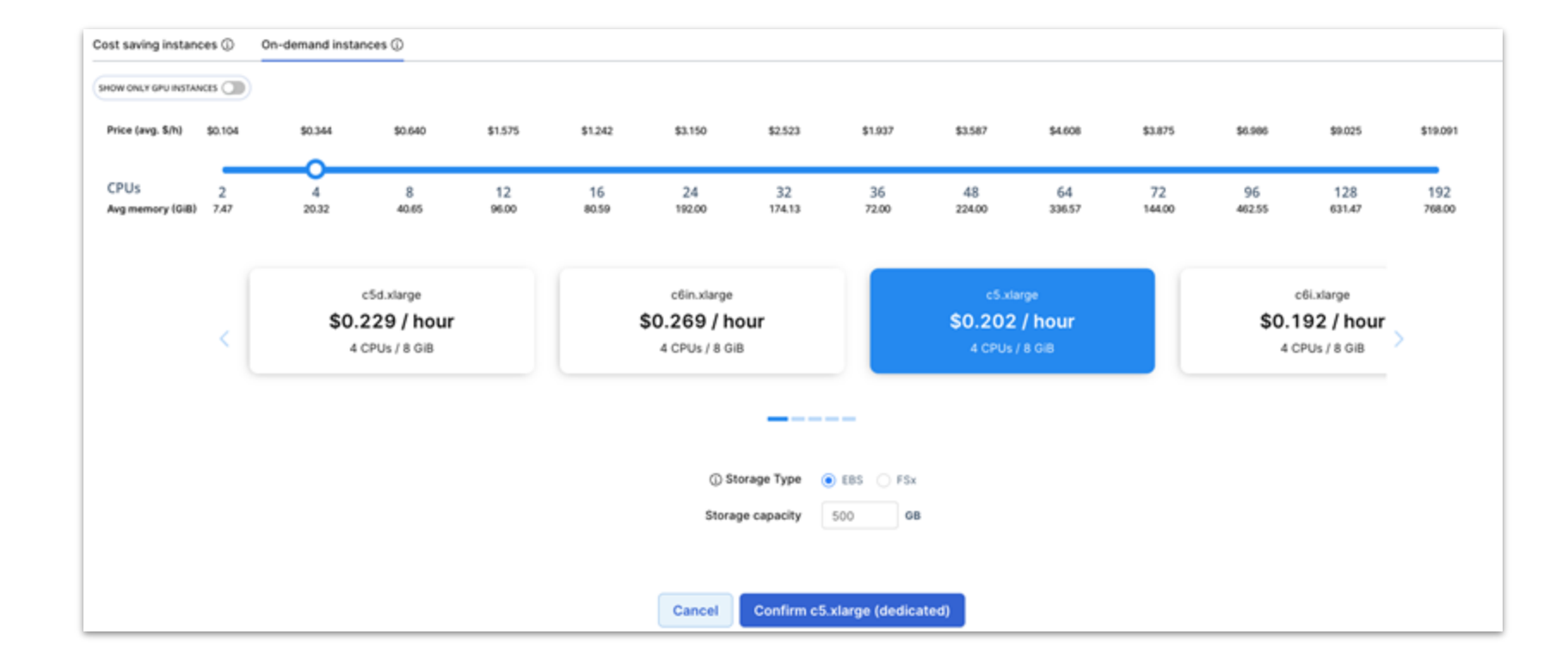

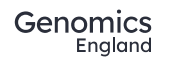

## Installing packages

- Full Flexibility with installing packages from CRAN, Bioconductor and Conda
- Save Snapshots of environments

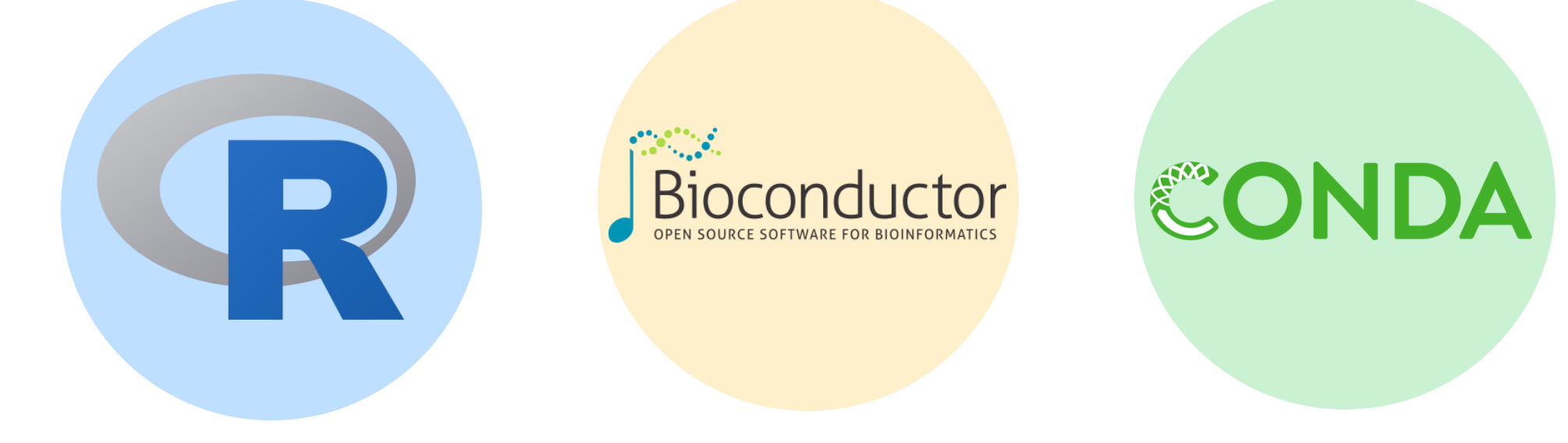

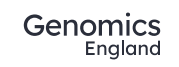

## Develop, run and share code

- Write Scripts, Notebooks, Apps and more...
- Collaborate in real time with multiple users
- Share code with others in your workspace

|                                                                                                    | · • • • •                                                                                                    | Design Options                                                                                  |                  |                                           |   |
|----------------------------------------------------------------------------------------------------|----------------------------------------------------------------------------------------------------|-------------------------------------------------------------------------------------------------|------------------|-------------------------------------------|---|
|                                                                                                    | 🚓 Manhattan & QQ Plot                                                                                                    | Change title                                                                                    | x-axis label     |                                           |   |
|                                                                                                    | Q. LocusZoom Plats                                                                                                    |                                                                                                 | Odds Ratio       |                                           |   |
|                                                                                                    | Forrest Plot                                                                                                    | Plot File Name                                                                                  | d Forrest Plot   |                                           |   |
|                                                                                                    |                                                                                                    | forrestprot.prg                                                                                 |                  |                                           |   |
|                                                                                                    |                                                                                                    |                                                                                                 |                  |                                           |   |
|                                                                                                    |                                                                                                    |                                                                                                 |                  |                                           |   |
|                                                                                                    |                                                                                                    | rs376w801                                                                                       |                  |                                           |   |
|                                                                                                    |                                                                                                    | 197507756                                                                                       |                  | · · ·                                     | - |
|                                                                                                    |                                                                                                    | 1110374250                                                                                      |                  |                                           |   |
|                                                                                                    |                                                                                                    |                                                                                                 |                  |                                           |   |
|                                                                                                    |                                                                                                    | 15471041                                                                                        |                  |                                           |   |
|                                                                                                    |                                                                                                    | millioners and                                                                                  |                  |                                           |   |
|                                                                                                    |                                                                                                    |                                                                                                 |                  |                                           |   |
| a statistics                                                                                                    |                                                                                                    |                                                                                                 |                  | _                                         | _ |
| y statistics<br>data[c:"height", "weig                                                                                                    | nt", "WMI")])                                                                                                    |                                                                                                 |                  |                                           | - |
| y statistics<br>data(c("height", "weig                                                                                                    | At", "BMI"())                                                                                                    |                                                                                                 |                  | 6.9 1.0<br>B Rutio                        | - |
| y statistics<br>data(c)"height", "weig<br>of for categorical van                                                                                                    | nt", "BMC")])<br>Imbles<br>- "Distribution by Sec")                                                                                                    |                                                                                                 |                  | 5.9 1.0<br>B Pubo                         | - |
| y statistics<br>data(c("height", "weig<br>ot for categorical war<br>table(data(seth), main<br>table(data(seth));ityna                                                                                                    | as", "BMI")])<br>isbles<br>= "Distribution by Ses")<br>me), main = "Distribution b                                                                                                    | ny Ethnicity*)                                                                                  |                  | 5.9 1.0<br>B Puto                         | - |
| y statistics<br>data(c("height", "weig<br>ot for categorical we<br>table(data(stat), main<br>table(data(stat),<br>table(data(cancer dise<br>table(data(cancer dise                                                                                                    | nt", "BMI")])<br>imbles<br>= "Distribution by Sex")<br>me), main = "Distribution by<br>, main = "Distribution by<br>setype), main = "Distribution<br>setype), main = "Distribution<br>setype), main = "Distribution"                                                                                                    | by Ethnicity" <br>Vital Status")<br>vition by Cancer Disease Ty                                 | ×1)              | a Audo                                    | - |
| y statistics<br>data(c("height", "weig<br>of for categorical ver<br>table(dataser), main<br>table(dataser), main<br>table(dataser), table<br>table(dataser), disc<br>table(dataser), disc<br>table(dataser), sta                                                                                                    | nt", "BMI")])<br>imbles<br>= "Distribution by Sex")<br>mel, main = "Distribution by<br>set type, main = "Distribution<br>tus], main = "Distribution                                                                                                    | by Ethnicity" <br>Vital Status")<br>vition by Cancer Disease Ty<br>by Seeking Status")          | N*)              | 19<br>19<br>19                            | - |
| y statistics<br>data(c:"height", "weig<br>top for categorical van<br>table(datasethnicitym<br>table(datasethnicitym<br>table(datascancer dise<br>table(datascancer dise<br>table(datascancer dise                                                                                                    | nt", "BMI")])<br>imbles<br>= "Distribution by Ses")<br>mel, main = "Distribution by<br>ase type], main = "Distribu-<br>tos], main = "Distribution                                                                                                    | by Ethnicity";<br>Viral Status";<br>ution by Cancer Discase Ty<br>by Seeking Status";           | H <sup>(1)</sup> | 15<br>In Rudo                             | - |
| r statistics<br>data(c1 <sup>th</sup> eight <sup>*</sup> , <sup>t</sup> weig<br>st for categorical ver<br>dable(datastex), main<br>dable(datastethnicitym<br>dable(datastethnicitym<br>dable(datastethnicitym<br>dable(datastethnicitym<br>dable(datastethnicitym)<br>state(datastethnicitym)                                                                                                    | nt", "BMI")])<br>imbles<br>= "Distribution by Sex")<br>mel, main = TDistribution by<br>ase type], main = "Distribution<br>tus], main = "Distribution                                                                                                    | by Ethnicity";<br>Vital Status";<br>ution by Cancer Disease Ty<br>by Seeking Status";           | *1               | 15 Futo                                   | - |
| statistics<br>ata(c)*height*, 'weig<br>t for categorical we<br>able(data)staticitalistatu<br>able(data)staticalistatu<br>able(data)staticalistatu<br>able(data)smoking_sta                                                                                                    | nt", "BMI")))<br>imbles<br>= "Distribution by Ses")<br>mel, main = "Distribution b<br>, main = "Distribution<br>ste type), main = "Distribution<br>tus), main = "Distribution                                                                                                    | by Ethnicity")<br>Vital Status")<br>ution by Cancer Disease Ty<br>by Secking Status")           | *')              | 19<br>b Rubo                              | - |
| r statistics<br>data(c1*height*, *weig<br>et for categorical van<br>table(data)statistics, main<br>table(data)statistatu<br>table(data)statistatu<br>table(data)smoking_sta                                                                                                    | nt", "BMI")))<br>imble:<br>= "Distribution by Sex")<br>mel, main = "Distribution b<br>set type), main = "Distribution<br>set type), main = "Distribution<br>Distribution<br>Distribution | by Ethnicity")<br>Vital Status")<br>ution by Cancer Disease Ty<br>by Seeking Status")           | er)              | 19<br>b Ruto                              | - |
| statistics<br>mata(c)"height", "weig<br>ot for categorical we<br>able(dataisex), main<br>able(dataistatun<br>able(dataistatun<br>abl                                                                                        | At', 'BMI')))<br>isble:<br>- 'Distribution by Sex')<br>mel, main - 'Distribution i<br>y main - 'Distribution<br>sec type), main - 'Distribution<br>bistribution by Smoking                                                                                                    | by Ethnicity"  <br>Vital Status")<br>ution by Cancer Disease Typ<br>by Seeking Status")         |                  | 10 To To To To To To To To To To To To To | - |
| statistics<br>static1 <sup>th</sup> sight <sup>*</sup> , 'weig<br>t for categorical we<br>hble datasteri, main<br>bble datasterincitym<br>hble datasterincitym<br>hble dataster | At', 'BMI'))<br>isble:<br>- 'Distribution by Sex')<br>mel, main - TDistribution by<br>see type), main - 'Distribution<br>see type), main - 'Distribution<br>Distribution by Smoking                                                                                                    | by Ethnicity"  <br>Vital Status")<br>ution by Cancer Disease Typ<br>by Seeking Status")         | er)              | 3.9 To BRIDO                              |   |
| statistics<br>talc:/hoght*, 'weig<br>for categorical was<br>bleidatases:axin<br>bleidatases:axin<br>bleidatasesaxin<br>bleidatasesaxin                                                                                                    | At', 'BMI')))<br>isble:<br>= 'Distribution by Sex')<br>mel, main = 'Distribution by<br>sace type), main = 'Distribution<br>sace type), main = 'Distribution<br>Distribution by Smoking                                                                                                    | by Ethnicity" <br>Vital Status")<br>ution by Cancer Disease Typ<br>by Seeking Status")          | N <sup>*</sup> ) | 3.9 1.0<br>B Futo                         |   |
| statistics<br>talc('height', 'weig<br>'for categorical was<br>bleidatases, wain<br>bleidatases, wain<br>bleidatases, w                                                                                                    | At', 'BMI')))<br>isble:<br>= 'Distribution by Sex')<br>mel, main = TDistribution by<br>sac type), main = 'Distribution<br>sac type), main = 'Distribution<br>Distribution by Smoking                                                                                                    | by Ethnicity*1<br>Visal Status*1<br>visan by Cancer Disease Ty<br>by Seeking Status*1           | N*)              | 3.9 1.0<br>B Ruto                         |   |
| statistics<br>tta(c) "hoght", "weig<br>( for categorica) we<br>bleidetasies), wain<br>bleidetasiestenicatyme<br>bleidetasiestenicatyme<br>bleidetasiestenicatyme<br>bleidetasiestenicatyme<br>bleidetasiestenicatyme<br>bleidetasiestenicatyme<br>bleidetasiestenicatyme<br>bleidetasiestenicatyme<br>bleidetasiestenicatyme<br>bleidetasiestenicatyme<br>bleidetasiestenicatyme<br>bleidetasiestenicatyme<br>bleidetasiestenicatyme<br>bleidetasiestenicatyme<br>the statement of the statement<br>the statement of the statement<br>the statement of the statement<br>the statement of the statement of the statement<br>the statement of the statement of the statement of the statement<br>the statement of the statement of the statem                                                                                                    | At', 'BMI')))<br>isble:<br>='Distribution by Sex')<br>mel, main = TDistribution by<br>sac type), main = 'Distribution<br>sac type), main = 'Distribution<br>Distribution by Smoking                                                                                                    | by Ethnicity*1<br>Visal Status*1<br>visan by Cancer Disease Ty<br>by Seeking Status*1           |                  | 3.9 1.0<br>B Ruto                         |   |
| statistics<br>mataic: "neight", "weight<br>of for categorical was<br>able(datasser), main<br>able(datasser), main<br>abl                                                                                                    | At', 'BMI')))<br>isble:<br>='Distribution by Sex')<br>mel, main = TDistribution by<br>sac type), main = 'Distribution<br>sac type), main = 'Distribution<br>Distribution by Smoking                                                                                                    | by Ethnicity*;<br>Visal Status*;<br>visan by Cancer Disease Ty<br>by Seeking Status*;<br>Status |                  | 3.9 1.0<br>B Ruto                         |   |
| statistics<br>state("height", "weig<br>t for categorical was<br>bble/datases), main<br>bble/datasethicitym<br>bble/datasethicitym<br>bble/datase        | At', 'BMI')))<br>isble:<br>= 'Distribution by Sex')<br>mel, main = TEistribution by<br>sac type), main = 'Distribution<br>sac type), main = 'Distribution<br>Distribution by Smoking                                                                                                    | by Ethnicity*1<br>Visal Status*1<br>vrien by Cancer Disease Ty<br>by Seeking Status*1           | N*)              | 3.9 1.0<br>3.8 Futto                      |   |
| statistics<br>ata(c) "hospht", "weig<br>t for categorical we<br>able(datases), main<br>able(datasethicitym<br>able(datasethicitym<br>able(datasethi                                                                                                    | At', 'BHI')))<br>isble:<br>= 'Distribution by Sex')<br>mel, main = TEistribution by<br>sac type', main = 'Distribution<br>sac type', main = 'Distribution<br>Distribution by Smoking                                                                                                    | by Ethnicity*;<br>Visal Status*;<br>visan by Cancer Disease Ty<br>by Seeking Status*;<br>Status |                  |                                           |   |
| statistics<br>ata(c) "height", "weig<br>t for categorical we<br>able(dataiser), main<br>able(dataistrialistatur<br>able(dataistrialistatur<br>able(dataister), main<br>able(dataistrialistatur<br>able(dataister), able(dataister), able<br>able(dataister), able<br>able(datais                                                                                                    | At', 'BHI')))<br>isble:<br>= 'Distribution by Sex')<br>mel, main = TDistribution by<br>sac type), main = 'Distribution<br>sac type), main = 'Distribution<br>Distribution by Smoking                                                                                                    | by Ethnicity" <br>Visal Status")<br>ution by Cancer Disease Ty<br>by Seeking Status")<br>Status |                  |                                           |   |

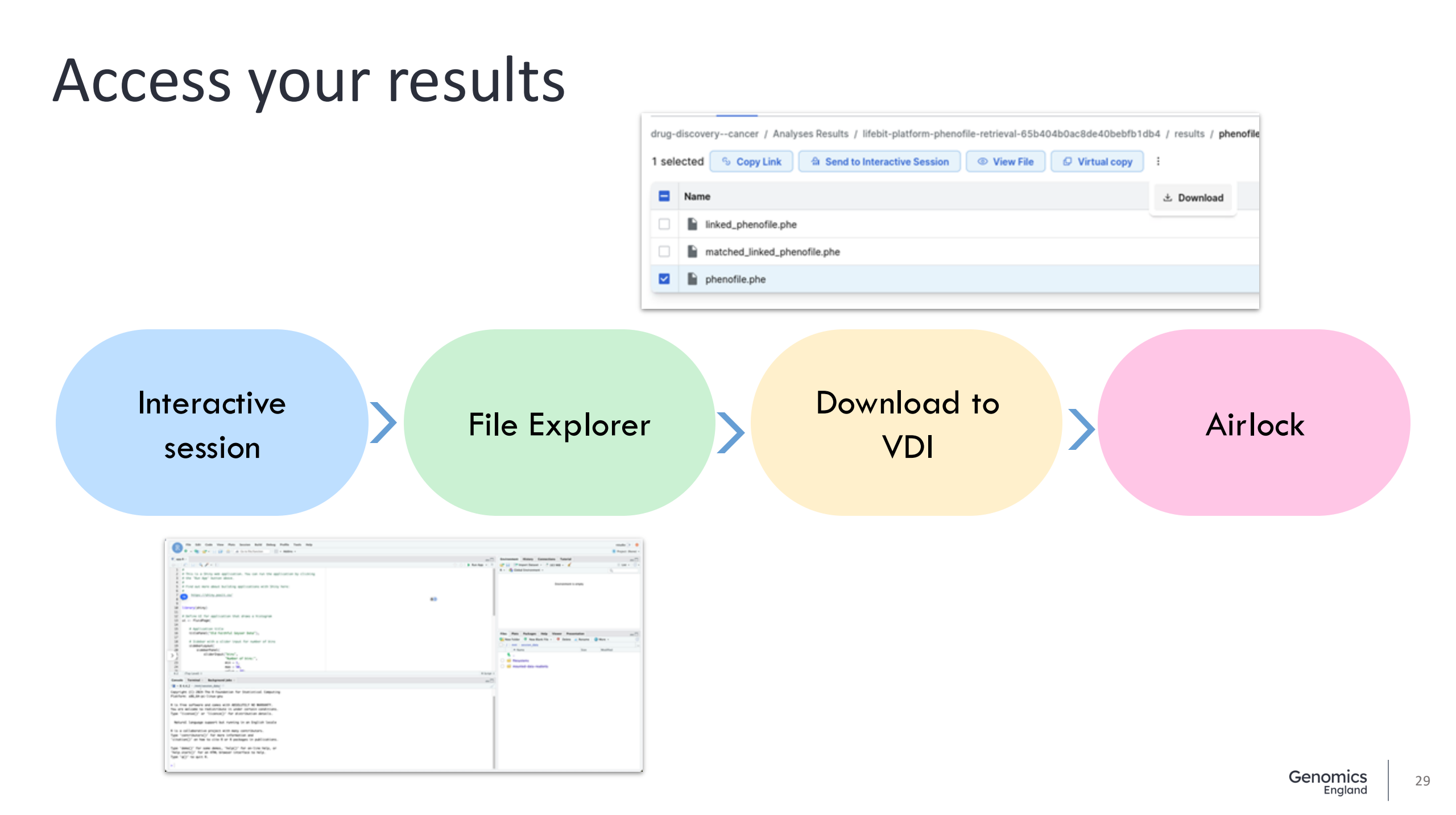

## CloudOS demo

## 6. Query clinical data with R

## LabKey

- Central database of:
  - Clinical data
  - Results of bioinformatics analysis
  - Locations of genomic files
- Point and click interface
- API

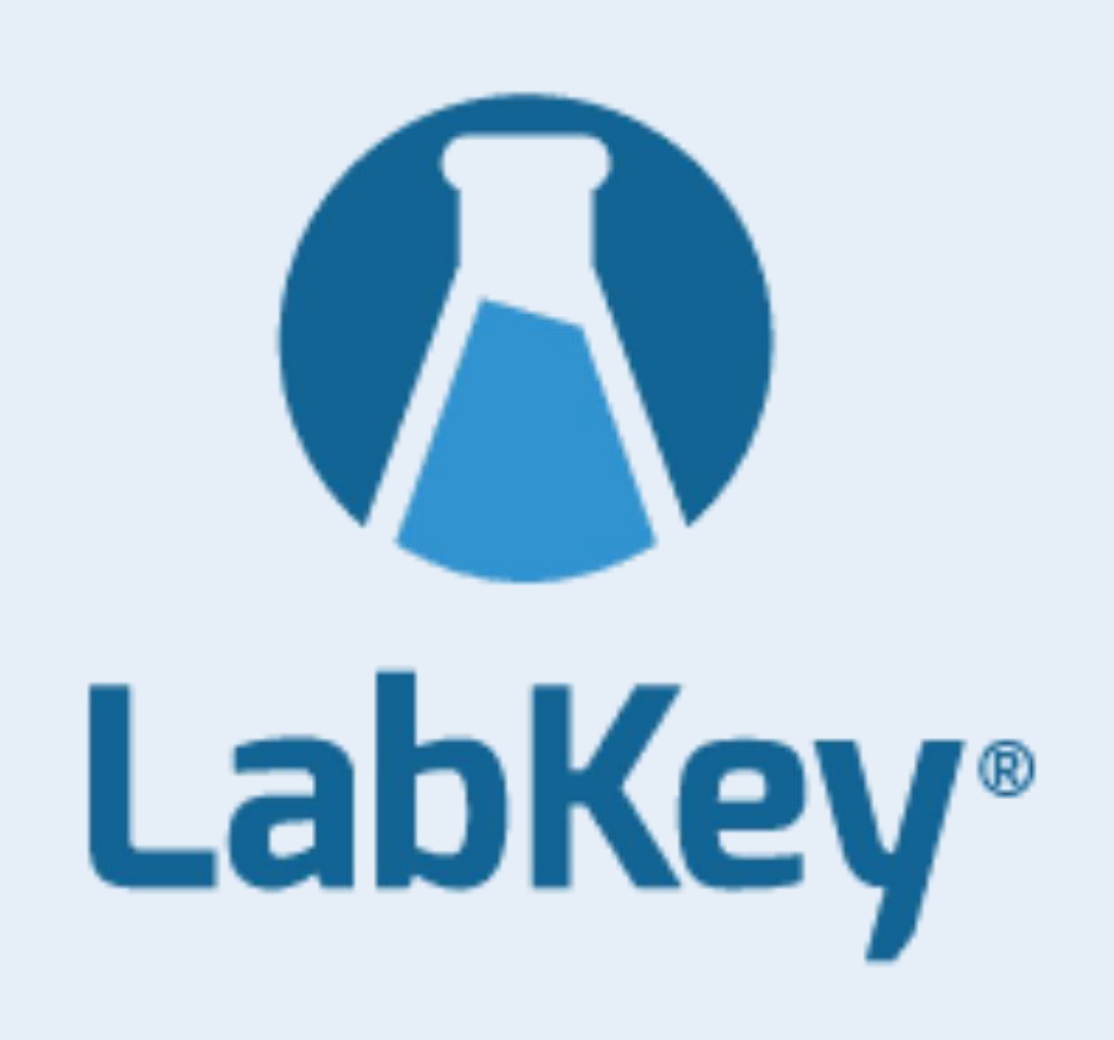

## LabKey API

Combine queries between tables

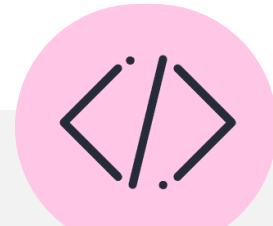

Work in a variety of programming languages (support for Python and R) using SQL queries

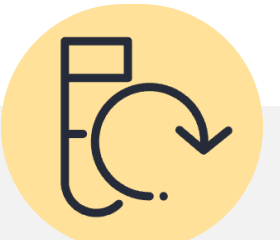

Replicate queries between releases and analyses

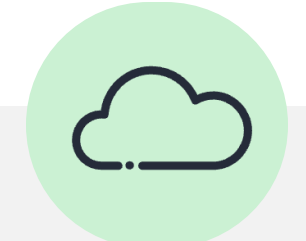

Work locally and on the HPC

## LabKey .netrc

- You can access the same data via the LabKey API as you can through other means
- You will need to configure access to the LabKey API with your username and password
  - In your home directory
  - On the HPC
- You do this by editing a file called .netrc

## LabKey API demo

N Stars III

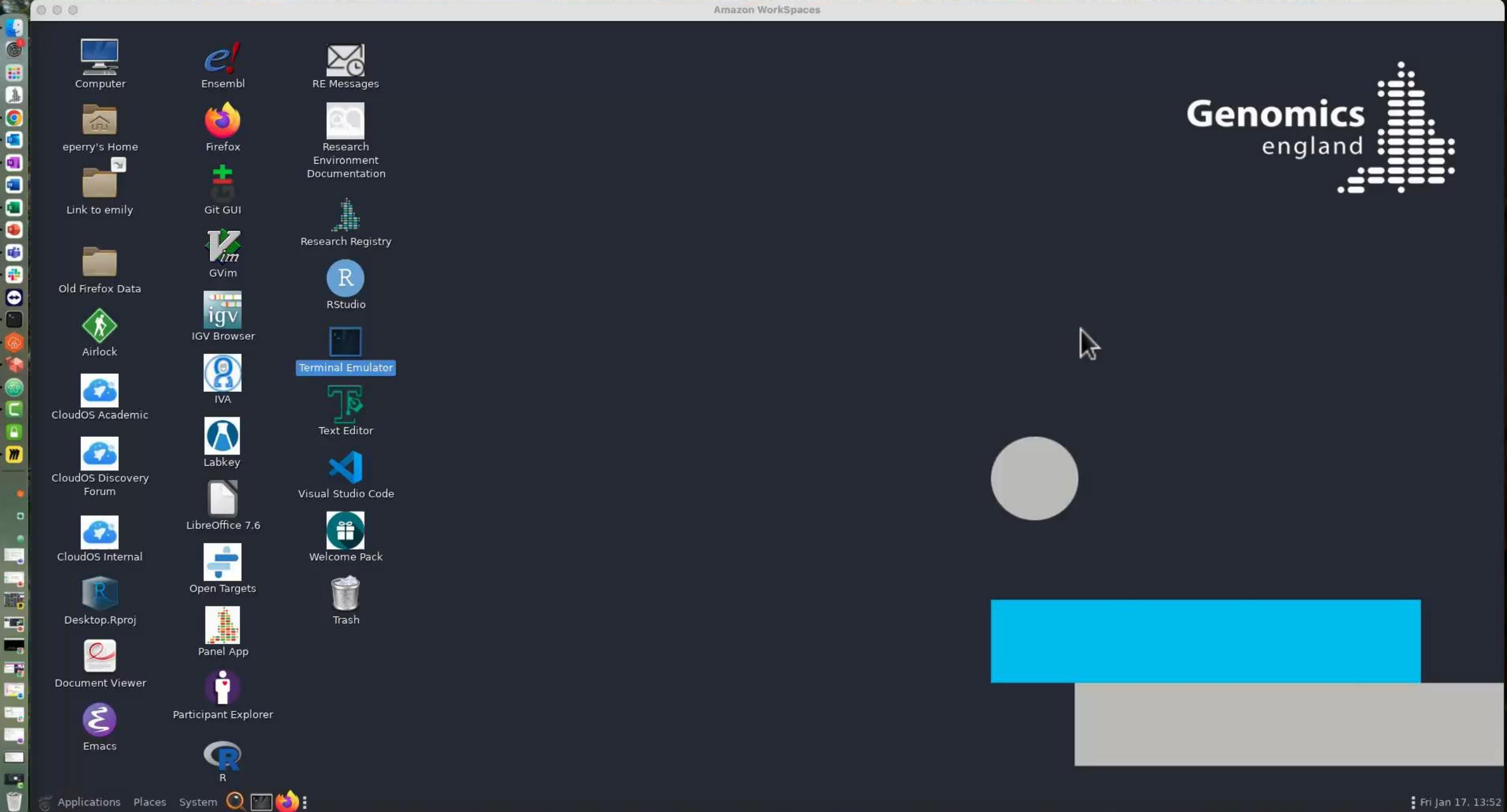

## 7. Getting help and questions

## Getting help

Check our documentation: <u>https://re-docs.genomicsengland.co.uk/</u> Click on the documentation icon in the environment

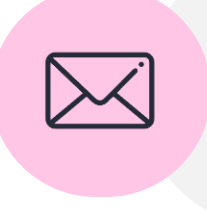

Contact our Service Desk: <u>https://jiraservicedesk.extge.co.uk/plugins/servlet/desk</u>

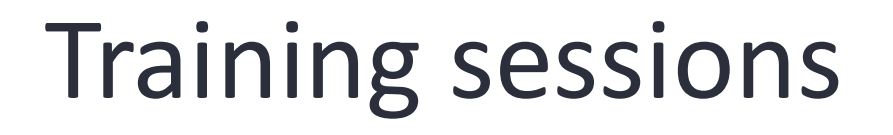

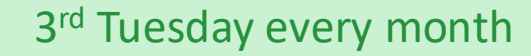

Introduction to the RE

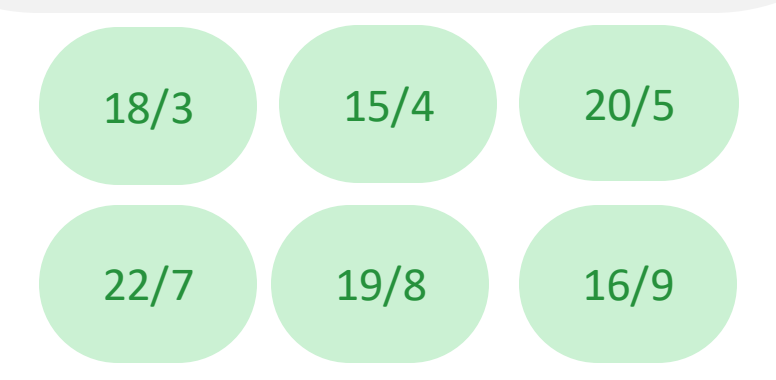

Materials from past training all online

## Training sessions

| 8/4   | Working with python in the RE                                    |  |
|-------|------------------------------------------------------------------|--|
| 13/5  | Building cancer cohorts and survival analysis                    |  |
| 10/6  | Building rare disease cohorts with matching controls             |  |
| 8/7   | Finding participants based on genotypes                          |  |
| 9/9   | Getting medical records for participants                         |  |
| 14/10 | What tools and workflows should I use to fulfil an overall goal? |  |
|       |                                                                  |  |

Materials from past training all online

## Feedback

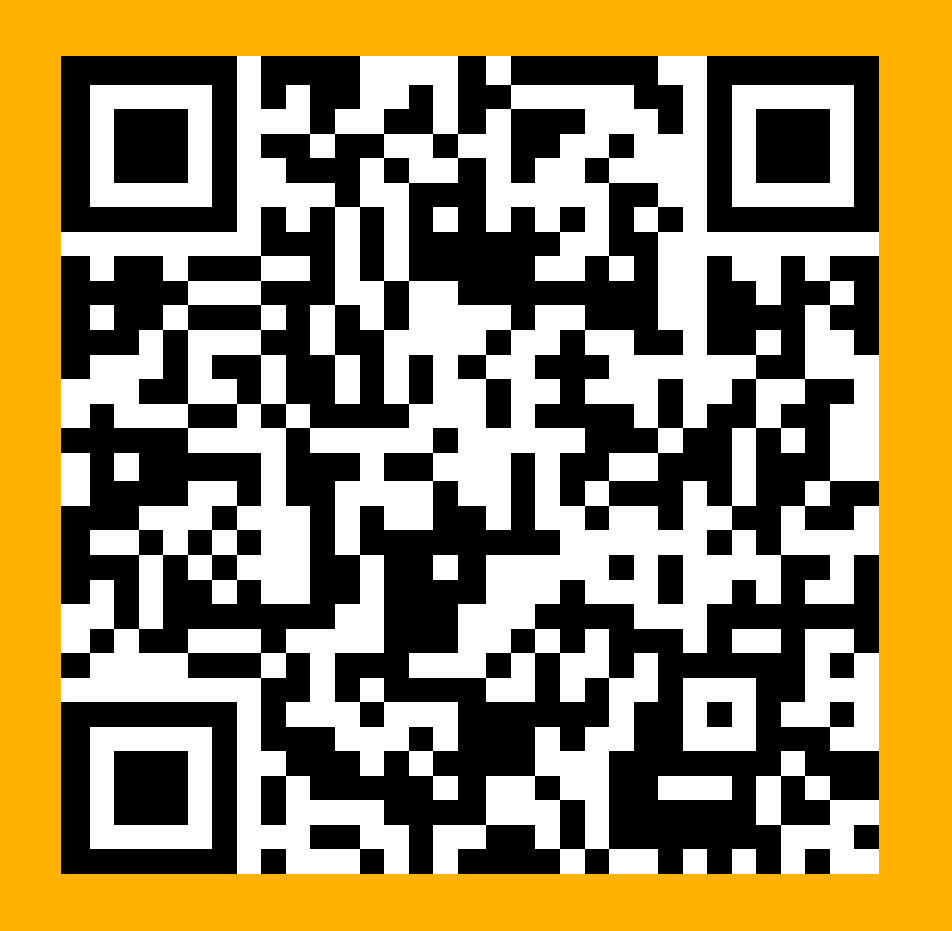

## Thank you

Visit: <u>https://re-</u> /ocs.genomicsengland.co.uk/